## A1ML の招待状は下記のようなメールで届きます

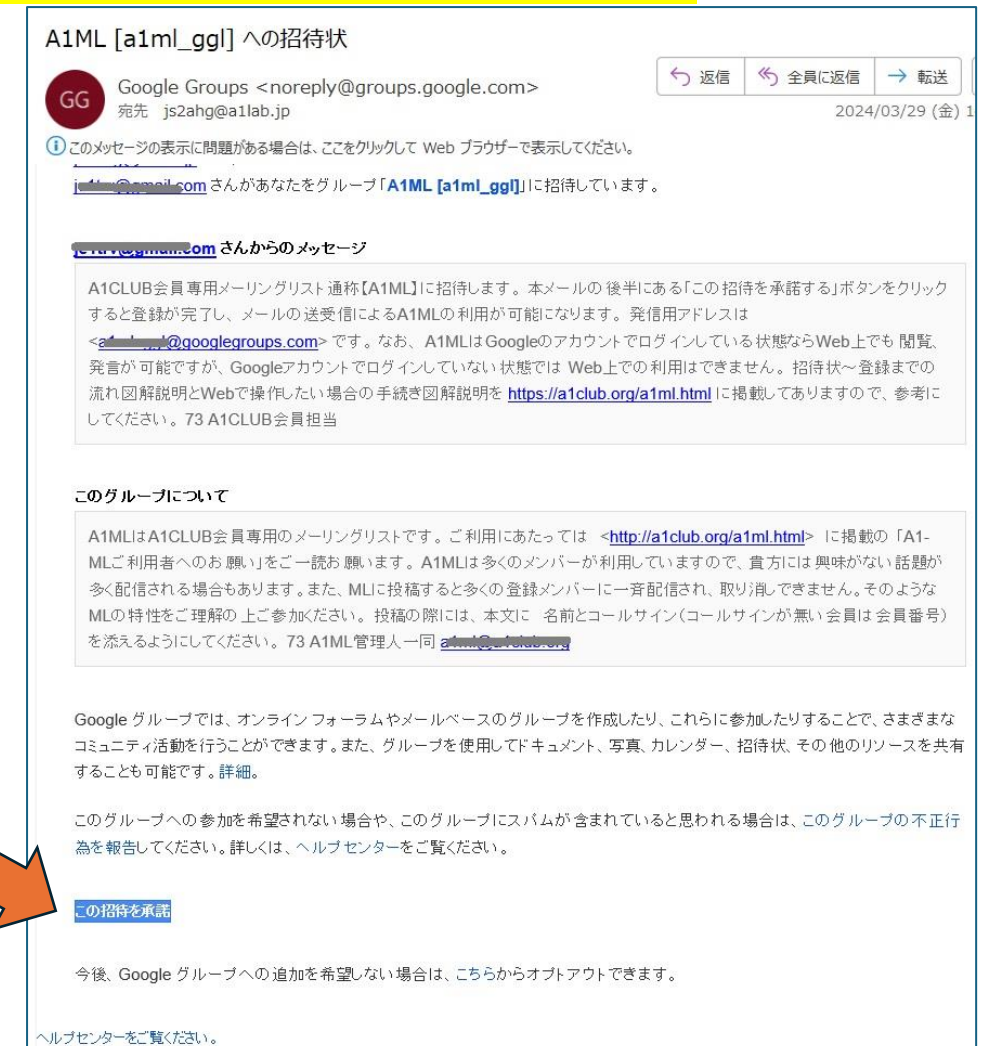

## メールに表示されている この招待を承諾 ボタンをクリックすれば下記画面が出ます。

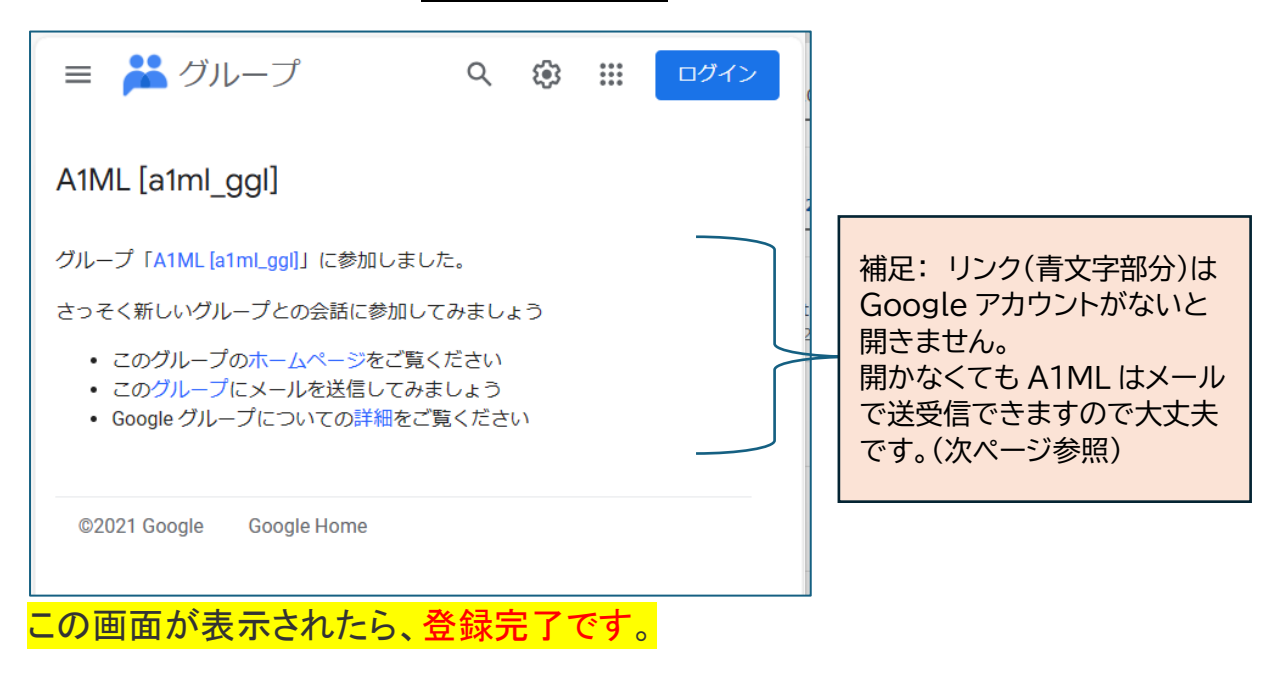

これ以降、A1MLに書き込みがあれば、登録したメールアドレスに配信されます。 A1MLにメッセージを送りたい場合は、登録したメールアドレスから a1ml\_ggl@googlegroups.com 宛にメールを送信してください。

注意1:A1ML には多くのメンバーが登録しており、あなたのメッセージはその全員にメ ール配信されますので発信メッセージの内容にはご注意ください。発信する前にしばら くどんなメールが届くか受信してみて ML の様子を観察してださい。発言の際の注意点 や禁止事項などを <u>https://a1club.org/a1ml.html</u> で確認してください。

<mark>参考1</mark>:

A1ML からのメールの件名には [a1ml\_ggl \*\*\*\*]というヘッダーが付いていますので お使いのメーラーの機能で件名に a1ml\_ggl を含んでいたら指定のフォルダに振り分 けるなどをすると通常のメールと区別しやすいです

## <mark>注意2</mark>:

グーグルアカウントを持っていない場合、上記画面のリンク(文字が青くなっている部分) をクリックしても下記のような画面が出て利用できません。 理由は Web での利用はグーグルアカウントが必要なためです。

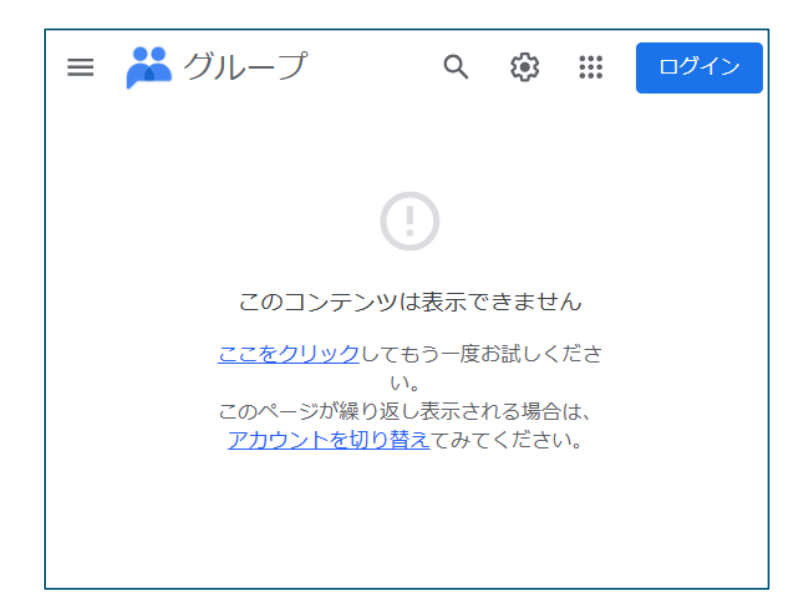

なお、どうしても Web で ML 操作したい方は、別紙資料「A1ML を Web で操作したい」 をご覧ください。

作成: 2024.3 A1CLUB 事務局